# [43] 円弧歯すじ歯車設計システム

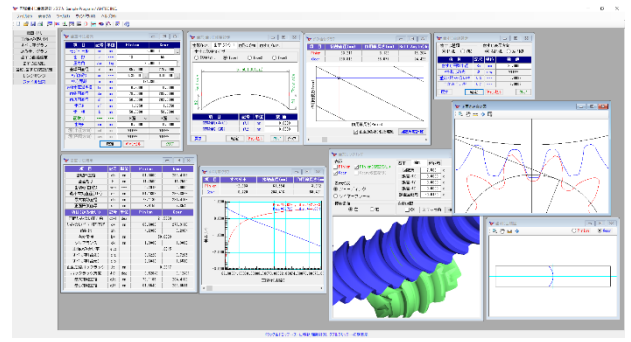

図 43.1 円弧歯すじ歯車設計システム

# 43.1 はじめに

円弧歯すじを持つ歯車はスラスト荷重がなく、歯の位置合わせ 能力があり、かみ合い率を大きく(平歯車に対して)することが できます.この歯車は古くから知られていますが広く採用されて 来ませんでした.それは、図43.2の方法では歯すじの曲率は工具 半径で決まるため自由度が制限されてしまうからだと推察するこ とができます.例えば、小歯車と大歯車が同じ歯数であれば図43.2 のカッタ直径は同じで良いのですが、歯数比が異なる場合は同じ 工具を使用することができません.また、良好な歯当たりを得る ためには大歯車に合わせた適切な直径(楕円となるので難しい) を持つ工具が必要です.本ソフトウェアの全体画面を図43.1に示 します.

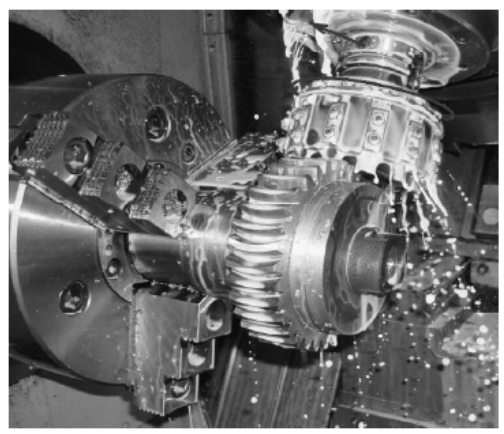

図 43.2 円弧歯すじ歯車の加工 1)

#### 43.2 概要

本ソフトウェアでは円弧歯すじ(半径)を任意に設定すること ができますので平歯車に近いものから小さな曲率まで自由(歯幅 に対する制限はあります)に設定することができます.また,円 弧だけでなくV字歯すじの歯形も生成する機能も有しています. 更に,歯形修整,歯すじ修整機能を有していますので歯幅中央部 のかみ合い(歯当たり)とすることもできます.

ソフトウェアで歯車諸元設定後は,正面かみ合い図,すべり率 グラフ,かみ合いグラフを表示し,歯すじ入力,歯形・歯すじ修 整入力(無修整も可能)をすると歯形を生成します.

歯形レンダリングで,かみ合い接触線を確認することができます.そして,生成した歯形は DXF, 3D-IGES ファイルで出力することができますので5軸加工機などで容易に加工することができます.

# 43.3 ソフトウェアの構成

円弧歯すじ歯車設計システムの構成を表 43.1 に示します. 表中 の〇は基本ソフトウェアに含みます. 適応歯車:インボリュート歯車(外歯車)

| No. | 項目            | 掲載項  | 構成 |
|-----|---------------|------|----|
| 1   | 歯車寸法          | 43.4 | 0  |
| 2   | 正面かみ合い図       | 43.5 | 0  |
| 3   | すべり率グラフ       | 43.5 | 0  |
| 4   | かみ合いグラフ       | 43.5 | 0  |
| 5   | 歯すじ曲線(円弧,V 字) | 43.6 | 0  |
| 6   | 歯形修整、歯すじ修整    | 43.7 | 0  |
| 7   | 歯形レンダリング      | 43.8 | 0  |
| 8   | 歯形出力          | 43.9 | 0  |
| 9   | 設計データ管理       |      | 0  |

#### 表43.1 ソフトウェアの構成

# 43.4 歯車寸法

歯車諸元は平・はすば歯車と同様に図43.3のように設定します. 数値設定後,[確定]すると歯車寸法を図43.4のように表示します. ここでのかみ合い率は,正面かみ合い率を示しますが,図43.8で 歯すじ曲線を設定した後で重なりかみ合い率を計算します.

| र चेब्रे चेब्रे चेब्रे चेब्रे चेब्रे चेव्रे चेव्रेचे चेव्रे चेव्रे चेव्रे चेव्रे चेव्रेचेचे चेव्रे चेव्रे चेव्रे चेव्रे चेव्रे चेव्रे चेव्रे चेव्रे चेव्रे च |      |     |             |          |  |  |
|----------------------------------------------------------------------------------------------------|------|-----|-------------|----------|--|--|
| 項目                                                                                                    | 記号   | 単位  | Pinion Gear |          |  |  |
| モジュール                                                                                                    | mn   | mm  | 5.00000     |          |  |  |
| 歯数                                                                                                    | z    |     | 13          | 55       |  |  |
| 圧力角                                                                                                    | αn   | deg | 20.00000    |          |  |  |
| 基準円直径                                                                                                    | d    | mm  | 65.0000     | 275.0000 |  |  |
| 転位係数                                                                                                    | xn   |     | 0.35000     | 0.00000  |  |  |
| 中心距離                                                                                                    | a    | mm  | 171         | .8000    |  |  |
| 法線歯厚減少量                                                                                                    | fn   | mm  | 0.2000      | 0.0000   |  |  |
| 歯先円直径                                                                                                    | da   | mm  | 78.5000     | 285.0000 |  |  |
| 歯底円直径                                                                                                    | df   | mm  | 56.0000     | 262.5000 |  |  |
| 歯元R                                                                                                    | rf   | mm  | 1.8750      | 1.8750   |  |  |
| 歯幅                                                                                                    | Ь    | mm  | 50.0000     | 50.0000  |  |  |
| 面取り                                                                                                    |      |     | R面 ~        | R面 ~     |  |  |
| 歯先R                                                                                                    | ra   | mm  | 0.5000      | 無し       |  |  |
| C面(半径方向)                                                                                                    | cah  | mm  |             |          |  |  |
| 0面(円周方向)                                                                                                    | Ca.W | mm  | ****        |          |  |  |
|                                                                                                    |      | 確定  | キャンセル       | クリア      |  |  |

図 43.3 諸元

| 谢 歯車寸法結果    |     |     |         | - • ×    |  |
|-------------|-----|-----|---------|----------|--|
| 項目          | 記号  | 単位  | Pinion  | Gear     |  |
| 基礎円直径       | db  | mm  | 61.0800 | 258.4155 |  |
| 全歯たけ        | h   | mm  | 11.2500 | 11.2500  |  |
| 歯切転位係数      | xnc |     | 0.2915  | 0.0000   |  |
| 最小有効直径(TIF) | dt  | mm  | 61.1602 | 266.3973 |  |
| 最大有効直径      | dh  | mm  | 78.1195 | 284.4163 |  |
| 正面円弧歯厚      | st  | mm  | 8.9150  | 7.8540   |  |
| 項目(かみ合い)    | 記号  | 単位  | Pinion  | Gear     |  |
| 正面かみ合い圧力角   | æwt | deg | 21.5890 |          |  |
| かみ合いビッチ円直径  | dw  | mm  | 65.6882 | 277.9118 |  |
| 歯数比         | zh  |     | 4.2308  | 0.2364   |  |
| 有効歯幅        | Ьw  | mm  | 50.0000 |          |  |
| クリアランス      | ck  | mm  | 1.3000  | 1.3000   |  |
| 正面かみ合い率     | εα  |     | 1       | .3915    |  |
| すべり率(歯先)    | σа  |     | 0.6228  | 0.7285   |  |
| すべり率(歯元)    | σb  |     | -2.6833 | -1.6510  |  |
| 正面法線バックラッシ  | jt  | mm  | 0.2817  |          |  |
| バックラッシ角度    | Jθ  | deg | 0.52846 | 0.12491  |  |
| 最大接触直径      | dja | mm  | 78.1195 | 284.4163 |  |
| 最小接触直径      | djf | mm  | 61.5540 | 269.8511 |  |

図 43.4 寸法

# 43.5 歯形図, すべり率

図43.3 で設定した歯車の正面歯形は図43.5 のように表示することができます.歯形の拡大や回転角度などは図43.5 に示すコントロールフォームで操作することができます.

図 43.6 のかみ合いグラフは、ピニオンとギヤの作用線の関係を 示すもので図 43.6 の歯形図と連動することができます.また、図 43.7 にすべり率グラフを示します.

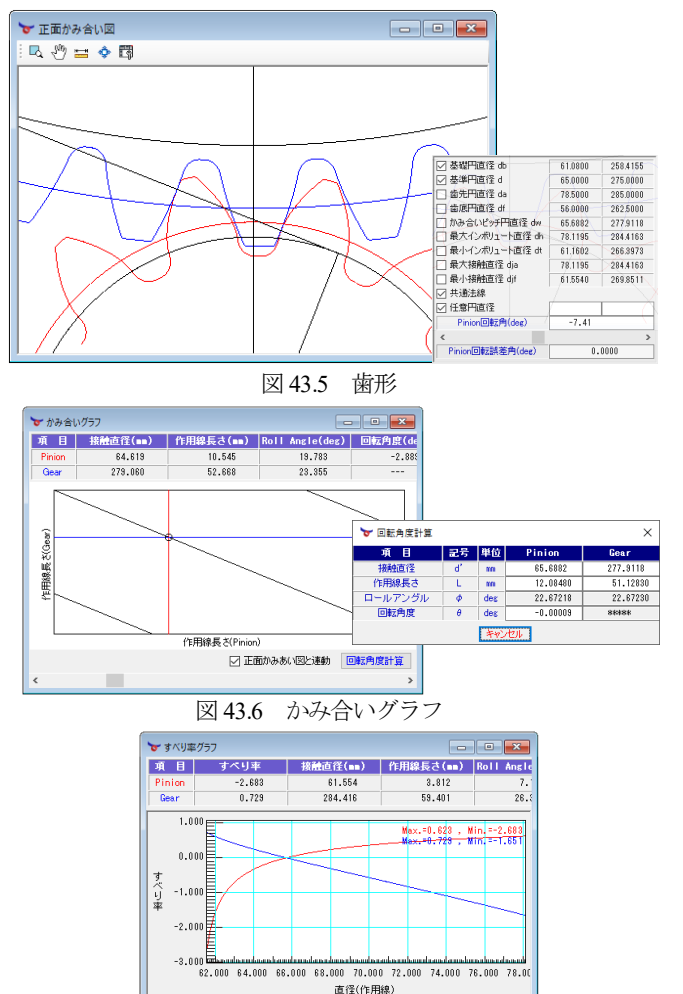

## 43.6 歯すじ曲線

歯すじ曲線を図 43.8 で設定します. ここでは、歯すじの種類(円 弧と V 字の2 種類) と円弧の方向(ピニオンを基準として歯車中 心軸に対して右側に位置する場合,右円弧とする)を選択します. ここでは「円弧」を選択し、歯すじ半径を  $R_{s}=35$ mm(歯すじ半径 の最小値:  $R_{smin}=b/2$ )とすると、重なりかみ合い率は  $\epsilon_{p}=0.669$ となることから全かみ合い率は  $\epsilon_{v}=2.060$ となります.歯車を観察し

図 43.7 すべり 「率

| ┢ 歯すじ曲線設定                                    |                      | - • ×                    |               |  |
|----------------------------------------------|----------------------|--------------------------|---------------|--|
| <ul> <li>歯すじ種類</li> <li>● 円弧 ○ V形</li> </ul> | ť                    | ● 歯すじ表示方向<br>● 右円弧 ○ 左円弧 |               |  |
| 項目                                           | 記号                   | 単位                       | 數 値           |  |
| 歯すじ円弧半径                                      | Rs                   | mm                       | 35.0000       |  |
| V字ねじれ角                                       | β                    | deg                      | ****          |  |
| 重なりかみ合い率                                     | εβ                   |                          | 0.6688        |  |
| 全かみ合い率                                       | $\varepsilon \gamma$ |                          | 2.0603        |  |
| 戻す 確                                         | 定                    | キャン                      | <u>セル</u> クリア |  |

図 43.8 歯すじ曲線設定

たときの円弧歯すじ図を図 43.9 に示します.また、歯すじ曲線を V形とするとき図 43.10(a)のように円弧 ( $R_s$ ) とねじれ角 ( $\beta$ ) を 設定したときの歯すじ曲線図を図 43.10 に示します.

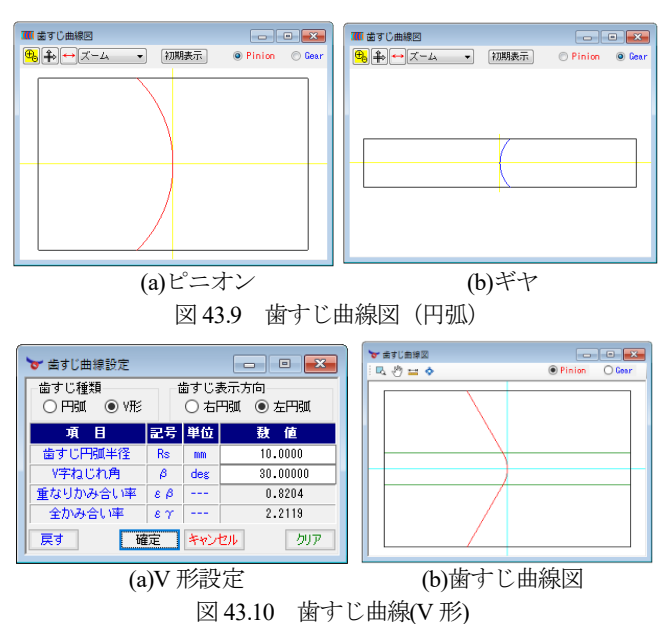

#### 43.7 歯形・歯すじ修整

歯形・歯すじ修整は、図 43.11 で選択し、歯形修整を図 43.12 で 歯すじ修整を図 43.13 で設定することができます.

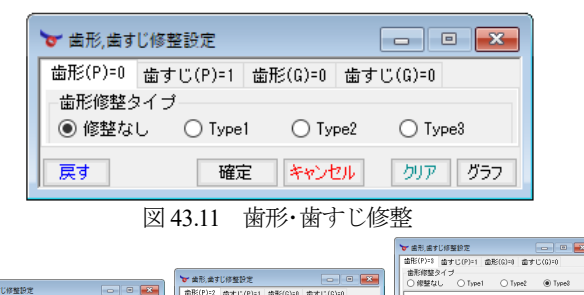

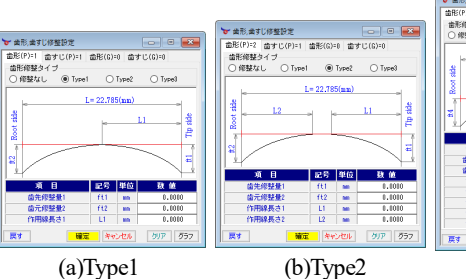

(0)Typez 図 42 12 齿形的 (c)Type3

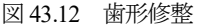

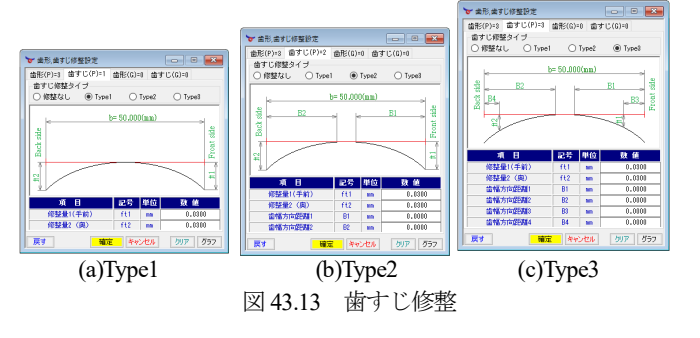

例として、図 43.13(a)のようにピニオンに歯すじ修整を与えた とき、図 43.13の 757 で図 43.14 を示しますので与えた修整量 を確認することができます.

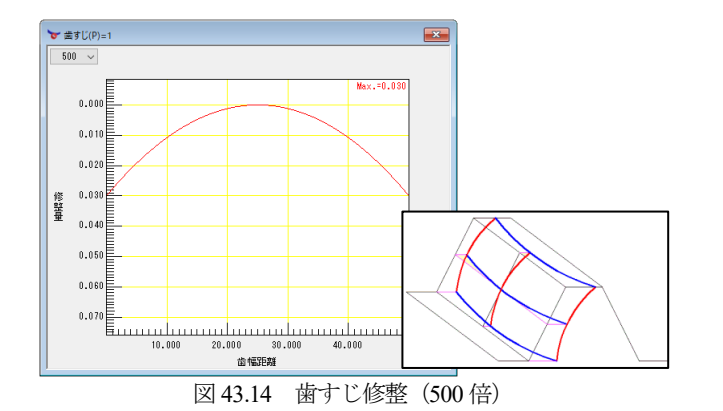

## 43.8 歯形レンダリング

図 43.15 の無修整の歯形レンダリングでは、歯幅両端まで接触 線を確認することができますが、図 43.16 の歯すじ修整を与えた 歯形では、歯幅両端部で接触線を認めることができません.また、 図 43.17 では食い違い誤差(∠z=0.02°)を与えた場合の歯形レン ダリングでは接触線が歯幅の片方に寄っているいることが解りま す.図 43.18 に V 形歯すじ(図 43.10 で設定)の歯形レンダリン グを示します.

歯形レンダリングでは、観察角度、回転角度、軸誤差を任意に 変更することができます.また、自動回転機能で接触線を連続し て観察することができます.

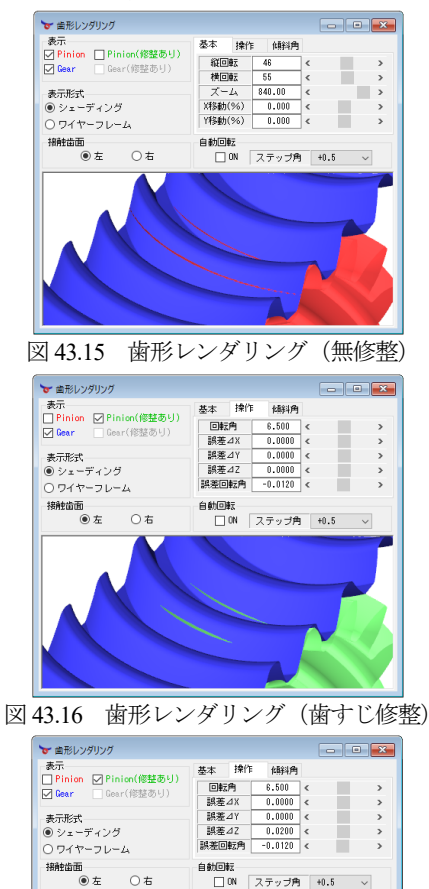

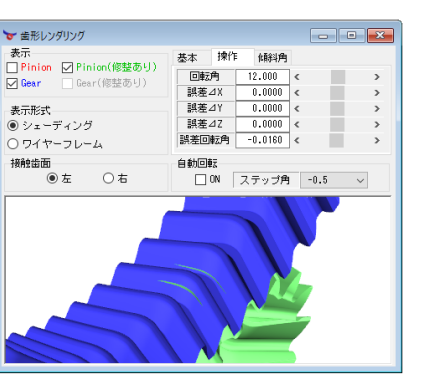

図 43.18 歯形レンダリング (V形)

### 43.9 歯形出力

図 43.19 に歯形ファイル出力設定画面を示します. ソフトウェ アでは 2D-DXF と 3D-IGES ファイルを出力することができます. ピニオンの修整歯形の CAD 表示例を図 43.20 に示します.

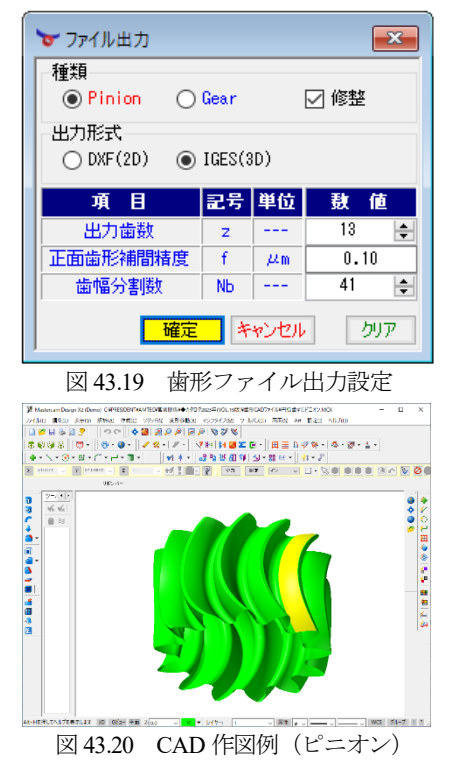

# 参考文献

1) A. N. Parshin, Arched Toothed Cylindrical Gears Manufacture on CNC Lathes and Experience of their inculcation, "Thory and Ptactice of Gearing", Russia, pp.151,2014

図 43.17 歯形レンダリング (軸角誤差=0.02°)